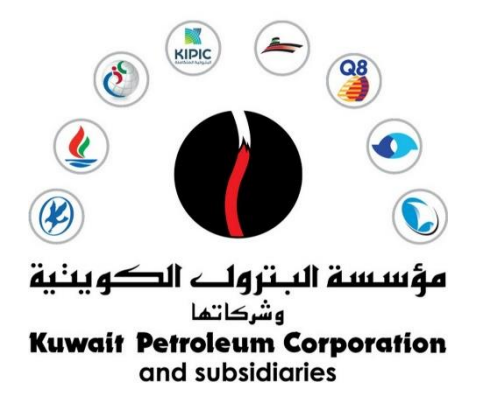

# **KTENDERING PORTAL**

# SUPPLIER REGISTRATION

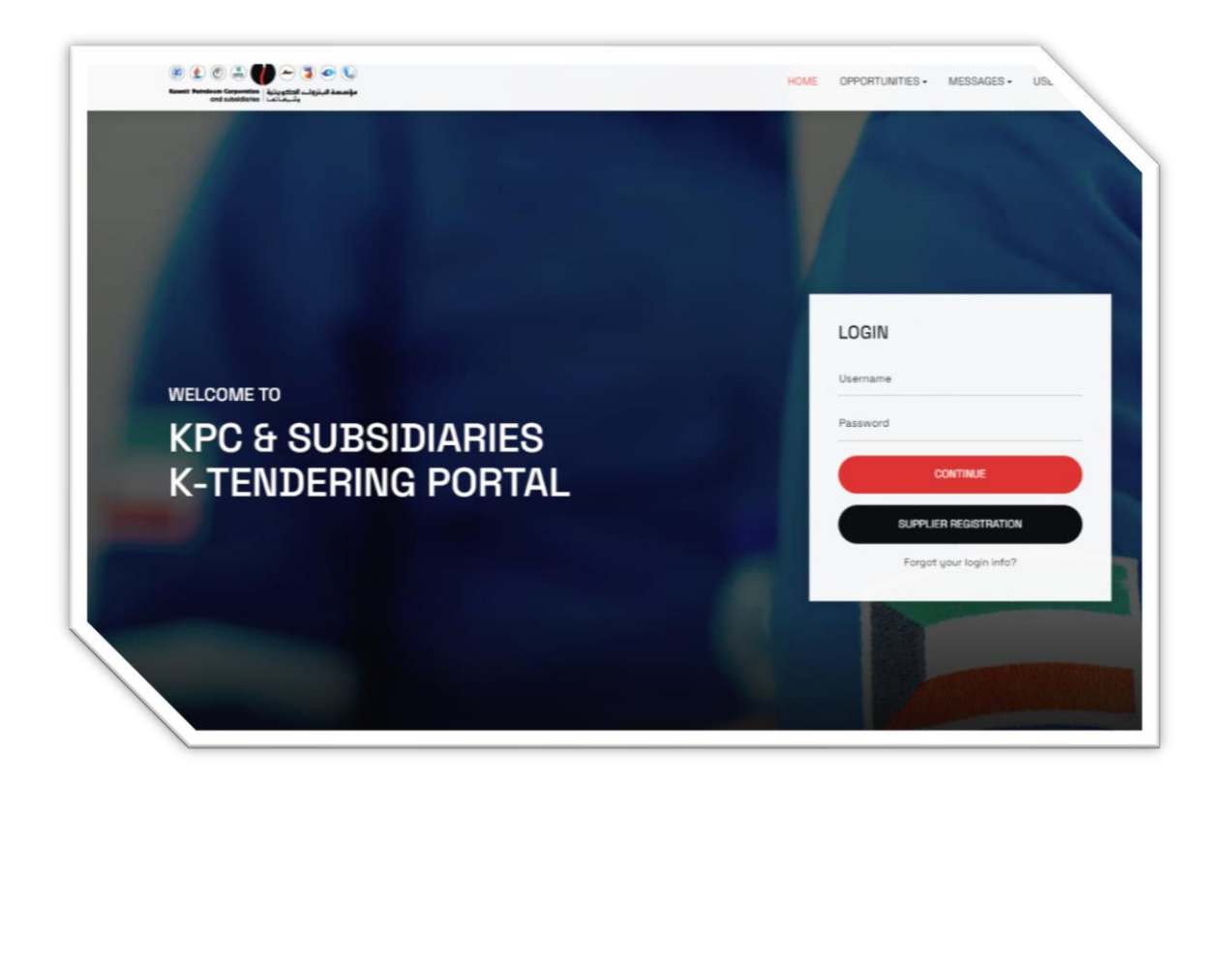

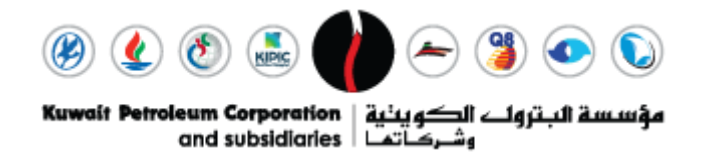

.....

# **Supplier Registration and Pre-Qualification**

1. Access the URL: <u>https://ktendering.com.kw/</u>

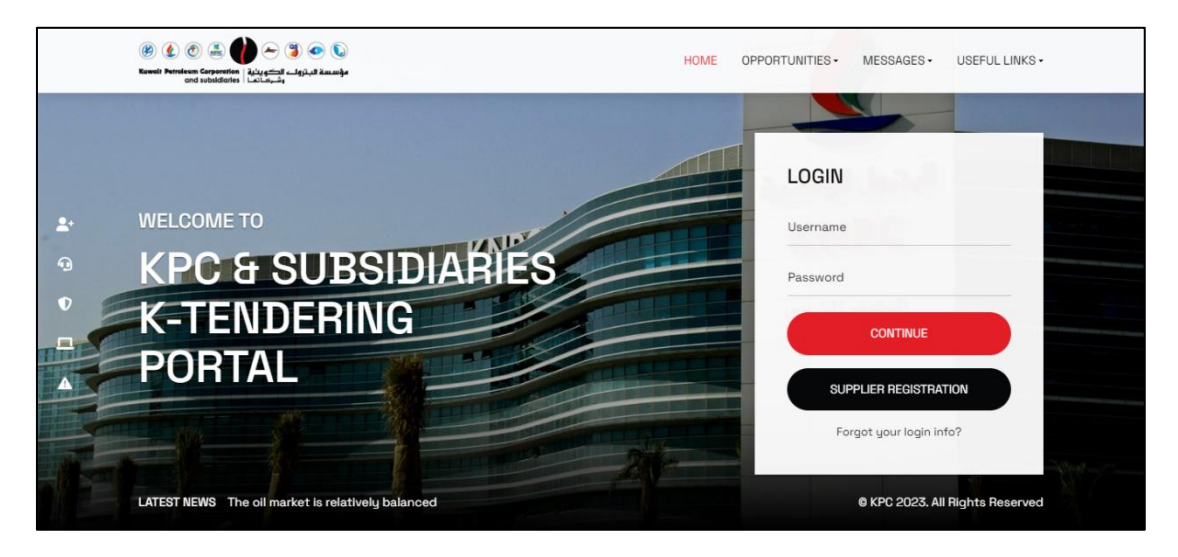

2. Click on "Supplier Registration".

| LOGIN    |                 |  |
|----------|-----------------|--|
| Username |                 |  |
| Password |                 |  |
| CC       | ONTINUE         |  |
| SUPPLIEF | REGISTRATION    |  |
| Forgot y | our login info? |  |

3. To register, go to the Registration page. Fill in Organisation details, including the License Number in the chamber of commerce field. Remember the username for logging in.

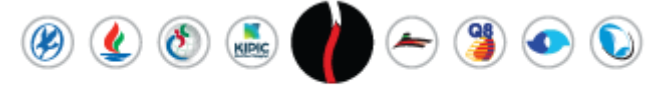

فؤسسة البتروات الكوينية | Kuwait Petroleum Corporation وشركاته |

|                                            |                                                                                                    |                                                                                                    |                                       | •••••               | ••••• |
|--------------------------------------------|----------------------------------------------------------------------------------------------------|----------------------------------------------------------------------------------------------------|---------------------------------------|---------------------|-------|
| egistration Data                           |                                                                                                    |                                                                                                    | Reset                                 | Close               | Save  |
| lex →                                      | ✓ Organisation Details                                                                                                    |                                                                                                    |                                       |                     |       |
| Main Organisation Data                     | * Organisation Name (enter full name in English with no                                                                          | Organisation Name (In the local la                                                                                  | nguage. E.g. ent                      | er<br>ucod in       |       |
| Onhoarding Pages                           | Vendor Organisation                                                                                                    | China)                                                                                                    | e company is be                       | ised in             |       |
| Registration Confirmation                  |                                                                                                    | Vendor Organisation                                                                                                 |                                       |                     |       |
|                                            | <ul> <li>Registered office Address (Manufacturers shall register<br/>with their exact manufacturing facility address)</li> </ul> | * Country                                                                                                    |                                       |                     |       |
|                                            | DMC                                                                                                    | UNITED ARAB EMIRATES                                                                                                |                                       | •                   |       |
|                                            | * Postal Code                                                                                                    | * State/County                                                                                                    |                                       |                     |       |
|                                            | 25315                                                                                                    | Dubai                                                                                                    |                                       | •                   |       |
|                                            | * Main Organisation Phone Number                                                                                                 | * City                                                                                                    |                                       |                     |       |
|                                            | 00971553797165                                                                                                    | Dubai                                                                                                    |                                       |                     |       |
| ndex ->                                    | * Postal Code                                                                                                    | * State/County                                                                                                    |                                       |                     |       |
| <ul> <li>Main Organisation Data</li> </ul> | 25315                                                                                                    | Dubai                                                                                                    |                                       | •                   |       |
| 8 Registration Data                        | * Main Organisation Phone Number                                                                                                 | * City                                                                                                    |                                       |                     |       |
| Onboarding Pages                           | 00971553797165                                                                                                    | Dubai                                                                                                    |                                       |                     |       |
| Registration Confirmation                  | * Organisation Fax Number                                                                                                    | * Organisation Email Address                                                                                        |                                       |                     |       |
|                                            | +97143797165                                                                                                    | ata889@knpc.com                                                                                                    |                                       |                     |       |
|                                            | Web site                                                                                                    | * Organisation Legal Structure                                                                                      |                                       |                     |       |
|                                            |                                                                                                    | Limited Liability Company                                                                                           |                                       | •                   |       |
|                                            | <ul> <li>Company or Commericial Registration Number /<br/>Chamber of Commerce # (الشويسلة المطبة)</li> </ul>                     | Preferred Currency                                                                                                  |                                       |                     |       |
|                                            | ((برجي ادغال رقم شهاده سجل اللبد الرطني)<br>21935896                                                                             |                                                                                                    |                                       | •                   |       |
|                                            |                                                                                                    | J                                                                                                    |                                       |                     |       |
| Registration Data                          |                                                                                                    |                                                                                                    | Reset                                 | Close               | Save  |
| dex →                                      | ✓ User Details                                                                                                    |                                                                                                    |                                       |                     |       |
| <ul> <li>Main Organisation Data</li> </ul> | Title                                                                                                    | * First Name                                                                                                    |                                       |                     |       |
| Registration Data                          | Mr. 👻                                                                                                    | Vendor                                                                                                    |                                       |                     |       |
| Onboarding Pages                           | * Last Name                                                                                                    | * Phone Number (please enter "+<br>"your phone number" with no se                                                   | " "country code"<br>baces)            | and                 |       |
| egistration commation                      | User                                                                                                    | +971553797165                                                                                                    | ,                                     |                     |       |
|                                            | Mobile (please enter "+" "country code" and "your mobile                                                                         | * Primary Email Address IMPOR7                                                                                      | ANT: This emai                        | l address           |       |
|                                            | +971500438583                                                                                                    | will be used for access to the si<br>communications. Please ensur<br>correctly. Please use ',' (semico<br>addresses | e you enter the a<br>lon) to separate | address<br>multiple |       |
|                                            |                                                                                                    | ata889@knpc.com                                                                                                    |                                       |                     |       |
|                                            | * Username (please do not forget your username)                                                                                  | User Verification Question Please                                                                                   | specify a quest                       | ion that            |       |
|                                            | vendor.org                                                                                                    | will help verify your identity should<br>Your mother's maiden name?)                                                | d the need arise                      | (e.g.               |       |
|                                            |                                                                                                    |                                                                                                    |                                       |                     |       |
|                                            | Answer to Your User Verification Question (The helpdesk<br>may request this information in order to verify your<br>identity)     | * Preferred Language                                                                                                |                                       |                     |       |
|                                            | identity).                                                                                                    | English (UK)                                                                                                    |                                       | •                   |       |
|                                            | * Time Zone                                                                                                    | User External Code                                                                                                  |                                       |                     |       |
|                                            | GST - Gulf Standard Time (Asia/Dubai)                                                                                            |                                                                                                    |                                       |                     |       |
|                                            |                                                                                                    |                                                                                                    |                                       |                     |       |

After completing all mandatory details, click "Save".

1.Supplier Registration

✓ ✓ ✓ ✓ ✓ KUWAITI VENDOR REGISTRATION FORM

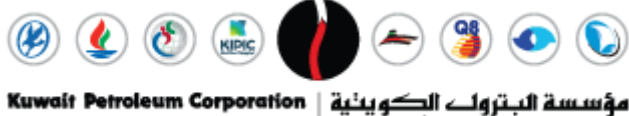

وشركاتها and subsidiaries

| Registration Data                                                     |                                                                                                    | Reset Close Save                                                                                                    |
|-----------------------------------------------------------------------|----------------------------------------------------------------------------------------------------|----------------------------------------------------------------------------------------------------|
| Index                                                                 | →                                                                                                    |                                                                                                    |
| <ul> <li>Main Organisation Data</li> <li>Registration Data</li> </ul> | <ul> <li>Organisation Name (enter full name in English with no<br/>abbreviations)</li> </ul>                                     | Organisation Name (In the local language. E.g. enter<br>organisation name in Chinese if the company is based in<br>China) |
| Onboarding Pages                                                      | Vendor Organisation                                                                                                    | Vendor Organisation                                                                                                    |
| Registration Confirmation                                             | <ul> <li>Registered office Address (Manufacturers shall register<br/>with their exact manufacturing facility address)</li> </ul> | r * Country                                                                                                    |
|                                                                       | DMC                                                                                                    | UNITED ARAB EMIRATES                                                                                                    |
|                                                                       | * Postal Code                                                                                                    | * State/County                                                                                                    |
|                                                                       | 25315                                                                                                    | Dubai 🗸                                                                                                    |
|                                                                       | * Main Organisation Phone Number                                                                                                 | * City                                                                                                    |
|                                                                       | 00971553797165                                                                                                    | Dubai                                                                                                    |

4. You will be directed to the Registration form page where you need to fill in all mandatory details. Conditional forms will appear if the response is "Yes", and you must complete them before clicking "Confirm".

| Index                                                                 | →  1.3 | Supplier                   | Registration                                            |                                                                                                    |                                                                                         |                |  |  |  |   |                                            |                                                                 |                                                     |
|-----------------------------------------------------------------------|--------|----------------------------|---------------------------------------------------------|----------------------------------------------------------------------------------------------------|-----------------------------------------------------------------------------------------|----------------|--|--|--|---|--------------------------------------------|-----------------------------------------------------------------|-----------------------------------------------------|
| <ul> <li>Main Organisation Data</li> <li>Registration Data</li> </ul> |        | ~ <b>#</b> s               | UPPLIER REGISTRATION FORM                               | 1                                                                                                    |                                                                                         |                |  |  |  |   |                                            |                                                                 |                                                     |
| ✓ Onboarding Pages                                                    |        |                            |                                                         |                                                                                                    |                                                                                         |                |  |  |  |   |                                            |                                                                 |                                                     |
| 8 1.Supplier Registration                                             |        | ~                          | REGISTRATION FORM                                       |                                                                                                    |                                                                                         |                |  |  |  |   |                                            |                                                                 |                                                     |
| 8 Registration Confirmation                                           |        |                            |                                                         |                                                                                                    |                                                                                         |                |  |  |  |   |                                            |                                                                 |                                                     |
| ✓ Registration Confirmation                                           |        |                            | QUESTION                                                | DESCRIPTION                                                                                                    | RESPONSE                                                                                | EDITABLE<br>BY |  |  |  |   |                                            |                                                                 |                                                     |
| Status Summary                                                        |        | 1                          | Vendor Type                                             | * Please specify your vendor<br>type(s)                                                                                          | Supplier Manufacturer Contractor KOTC General Supplier for works of KD 30,000 and below | Supplier       |  |  |  |   |                                            |                                                                 |                                                     |
|                                                                       |        |                            |                                                         |                                                                                                    |                                                                                         |                |  |  |  | 2 | entity/ Establishment's Name (in<br>Full): | * Please provide the entity/<br>establishment's Name (in Full): | Small & Medium Enterprise Characters available 1975 |
|                                                                       |        | 3                          | Registering entity's Location                           | * Are you a Kuwaiti Entity?                                                                                                    | Yes 🗸                                                                                   | Supplier       |  |  |  |   |                                            |                                                                 |                                                     |
|                                                                       | 4      | Banking Details Submission | * Select yes to add your banking<br>details information | Yes 🗸                                                                                                    | Supplier                                                                                |                |  |  |  |   |                                            |                                                                 |                                                     |
|                                                                       |        | 5                          | Old entity Name(s)                                      | * Please specify how many times<br>your current entity name has<br>been changed. If it was never<br>changed, please select none. | None                                                                                    | Supplier       |  |  |  |   |                                            |                                                                 |                                                     |

V LOCAL COMPANIES REGISTRATION FORM QUESTION DESCRIPTION RESPONSE EDITABLE BY \* Please provide the Memorandum and Article of Association and Amended LC-Memorandum and Article of Association and Amended Supplier Ø Drop File or Browse A 2 Memorandum and Article of Association and Amended issue date \* Please enter the Memorandum and Article of Association and Amended issue date Supplier Ð dd/MM/yyyy LC- Chamber of commerce Certificate (Arabic) Please attach the Chamber of Commerce Certificate stating the company's name in English. 3 🖉 Drop File or Browse A Supplier Please attach the Chamber of Commerce Certificate stating the company's name in Arabic. LC- Chamber of commerce Certificate (Arabic) Drop File or Browse Supplier 0 LC- CAPT Registration certificate \* Please attach the CAPT Registration certificate 5 Drop File or Browse Ð Supplier LC- Trading license \* Please attach the Trading license Supplier Drop File or Browse A LC - Leasing agreement (for the offices) Please attach the Leasing agreement (for the offices) Drop File or Browse Supplier

Registration Page

3

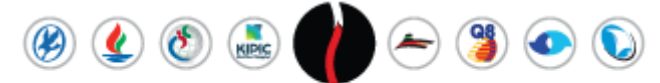

مؤسسة البتروات الكويدية | Kuwait Petroleum Corporation وشركاتما | and subsidiaries

ge LC- Chamber of commerce Certificate (English) \* Please attach the Chamber of Commerce Certificate stating forop File or Browse © Suppler LC- Chamber of commerce Certificate (Attabic) \* Please attach the Chamber of Commerce Certificate stating forop File or Browse © Suppler LC- CAPT Registration certificate (Attabic) \* Please attach the CAPT Registration certificate stating forop File or Browse © Suppler LC- CAPT Registration certificate (Attabic) \* Please attach the CAPT Registration certificate stating forop File or Browse © Suppler LC- CAPT Registration certificate (Attabic) \* Please attach the CAPT Registration certificate stating forop File or Browse © Suppler + Please attach the Trading license @ forop File or Browse © Suppler

|                                                                                                    | LC- CAPT Registration certificate                                                                                                    | * Please attach the CAPT Registration certificate                                                                             | Ørop File or Browse                  | 6 suppoer                    |
|----------------------------------------------------------------------------------------------------|----------------------------------------------------------------------------------------------------|----------------------------------------------------------------------------------------------------|--------------------------------------|------------------------------|
|                                                                                                    | LC- Trading license                                                                                                    | * Please attach the Trading license                                                                                           | Øbrop File or Browse                 | Supplier                     |
|                                                                                                    | LC - Leasing agreement (for the offices)                                                                                                    | Please attach the Leasing agreement (for the offices)                                                                         | Ørop File or Browse                  | 6 Supplier                   |
|                                                                                                    | Small and Medium Enterprise Supplier                                                                                                    | * Are you a Small and Medium Enterprise (SME) Supplier?                                                                       |                                      | Supplier                     |
|                                                                                                    | Disclaimer                                                                                                    | <ul> <li>Please download, review and confirm your agreement to the<br/>attached disclaimer</li> </ul>                         |                                      | <ul> <li>Supplier</li> </ul> |
|                                                                                                    |                                                                                                    |                                                                                                    | 4 Instructional Attachment Available |                              |
|                                                                                                    | COMPANY SHAREHOLDERS                                                                                                    | <ul> <li>Please use the attached template to provide your company<br/>shareholder Name(s) and Share Percentage (%)</li> </ul> | Øbrop File or Browse                 | Supplier                     |
|                                                                                                    |                                                                                                    |                                                                                                    | Download Template                    |                              |
| €su                                                                                                    | JPPLIER - IMPORT / EXPORT LICENSE                                                                                                    |                                                                                                    |                                      |                              |
| €su                                                                                                    | JPPLIER - IMPORT / EXPORT LICENSE                                                                                                    |                                                                                                    |                                      |                              |
| €su<br>~                                                                                                    | IMPORT / EXPORT LICENSE                                                                                                    | DESCRIPTION                                                                                                    | RESPONSE                             | EDITABLE BY                  |
| <ul> <li>✓</li> <li>1</li> </ul>                                                                                                    | JPPLIER - IMPORT / EXPORT LICENSE  IMPORT / EXPORT LICENSE  QUESTION  LC - Import/Export License                                                                                                    | DESCRIPTION  * Please provide Import/Export License                                                                           | RESPONSE<br>Øtrop File of Browse     | EDITABLE BY<br>Supplier      |
| <ul> <li>₽su</li> <li>↓</li> <li>↓<td>JPPLIER - IMPORT / EXPORT LICENSE  IMPORT / EXPORT LICENSE  QUESTION  LC - Import/Export License  MALL AND MEDIUM ENTERPRISE - SUPPLIER FORM  SME DETAILS  QUESTION</td><td>DESCRIPTION   Please provide import/Export License</td><td>RESPONSE<br/>@arop File or Browse</td><td>EDITABLE BY<br/>Supplier</td></li></ul> | JPPLIER - IMPORT / EXPORT LICENSE  IMPORT / EXPORT LICENSE  QUESTION  LC - Import/Export License  MALL AND MEDIUM ENTERPRISE - SUPPLIER FORM  SME DETAILS  QUESTION                                     | DESCRIPTION   Please provide import/Export License                                                                            | RESPONSE<br>@arop File or Browse     | EDITABLE BY<br>Supplier      |
| • SL                                                                                                    | JPPLIER - IMPORT / EXPORT LICENSE  IMPORT / EXPORT LICENSE  QUESTION  LC - Import/Export License  MALL AND MEDIUM ENTERPRISE - SUPPLIER FORM  SME DETAILS  QUESTION  Control Laboration Control Control | DESCRIPTION                                                                                                    | RESPONSE<br>Response<br>RESPONSE     | EDITABLE BY<br>Supplier      |

Note: as an SME, you must provide a valid "National Fund Certificate for SME" and its expiry date.

| Begin Vendor Registration |               |                         | Confirm |
|---------------------------|---------------|-------------------------|---------|
| Index                     | $\rightarrow$ | 1.Supplier Registration |         |

The index shows the progress of forms, with icons indicating  $^{\bigotimes}$  incomplete or  $^{\heartsuit}$  completed details.

| Begin Vendor Registration                                                      |               |       |         |                                   |                                                                                                    |          | Confirm     |
|--------------------------------------------------------------------------------|---------------|-------|---------|-----------------------------------|----------------------------------------------------------------------------------------------------|----------|-------------|
| Index                                                                          | $\rightarrow$ | Regis | stratio | n Confirmation                    |                                                                                                    |          |             |
| <ul> <li>Main Organisation Data</li> <li>Registration Data</li> </ul>          |               |       | ~       | REGISTRATION CONFIRMATION         |                                                                                                    |          |             |
| ✓ Onboarding Pages                                                             |               |       |         | QUESTION                          | DESCRIPTION                                                                                                    | RESPONSE | EDITABLE BY |
| <ul> <li>1.Supplier Registration</li> <li>Registration Confirmation</li> </ul> |               |       | 1       | Registration Request Confirmation | * Do you wish for your registration<br>request to be submitted. Please select<br>yes to submit your request. Please | -        | Supplier    |
| ✓ Registration Confirmation                                                    |               |       |         |                                   | select no if you haven't completed<br>your registration information yet.                                            |          |             |
| 🔕 Status Summary                                                               |               |       |         |                                   |                                                                                                    |          |             |
|                                                                                | J             |       |         |                                   |                                                                                                    |          |             |

5. Once the Supplier registration form is completed, the supplier will be directed to the Registration confirmation form page. On this page, the

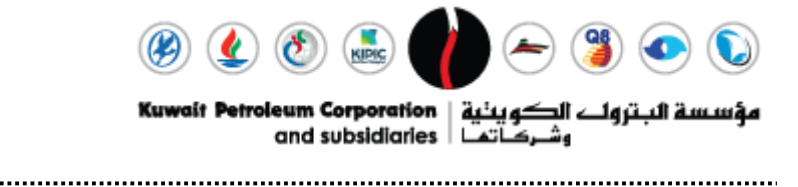

supplier will confirm if the request forms are ready for evaluation by clicking 'confirm'.

| Begin Vendor Registration                                                      |               |     |                              |                                   |                                                                                                    |           | Confirm     |
|--------------------------------------------------------------------------------|---------------|-----|------------------------------|-----------------------------------|----------------------------------------------------------------------------------------------------|-----------|-------------|
| Index                                                                          | $\rightarrow$ | Reg | istratio                     | n Confirmation                    |                                                                                                    |           |             |
| <ul> <li>Main Organisation Data</li> <li>Registration Data</li> </ul>          |               |     | ~                            | REGISTRATION CONFIRMATION         |                                                                                                    |           |             |
| ✓ Onboarding Pages                                                             |               |     |                              | QUESTION                          | DESCRIPTION                                                                                                    | RESPONSE  | EDITABLE BY |
| <ul> <li>1.Supplier Registration</li> <li>Registration Confirmation</li> </ul> |               |     | 1 Registration Request Confi | Registration Request Confirmation | * Do you wish for your registration<br>request to be submitted. Please select<br>yes to submit your request. Please<br>color to if you how of completed | -         | Supplier    |
| <ul> <li>Registration Confirmation</li> <li>Status Summary</li> </ul>          |               |     |                              |                                   | your registration information yet.                                                                                                    | Yes<br>No | ]           |

Note: If you are ready to submit the request then select your response as 'Yes', else if you haven't completed your registration details then select your response as 'No'.

6. After completing the registration process, users will see the Registration Summary page displaying the status of the submitted forms.

| Registration Confirmation                                             |                                                                                                    | Close                                                    |  |  |  |
|-----------------------------------------------------------------------|----------------------------------------------------------------------------------------------------|----------------------------------------------------------|--|--|--|
| Index<br>✓ Main Organisation Data                                     | The Registration phase of your Account has been Completed. The Activation of your account will be evaluated and communicated to you via email.<br>You will be able to log in with your selected username and the Password you received on registration once your account has been activated. |                                                          |  |  |  |
| Registration Data                                                     | Registration Summary                                                                                                    |                                                          |  |  |  |
| <ul> <li>Onboarding Pages</li> <li>I.Supplier Registration</li> </ul> |                                                                                                    | COMPLETION STATUS (MANDATORY QUESTIONS FOR REGISTRATION) |  |  |  |
| Registration Confirmation                                             | Registration Data                                                                                                    | Missing Responses: Optional θ                            |  |  |  |
| <ul> <li>Registration Confirmation</li> <li>Status Summary</li> </ul> | 1.Supplier Registration                                                                                                    | All data complete                                        |  |  |  |
|                                                                       | Registration Confirmation                                                                                                    | All data complete                                        |  |  |  |
|                                                                       |                                                                                                    |                                                          |  |  |  |

After filling out all required information, an email containing a temporary password for the portal will be sent to the registered email address.

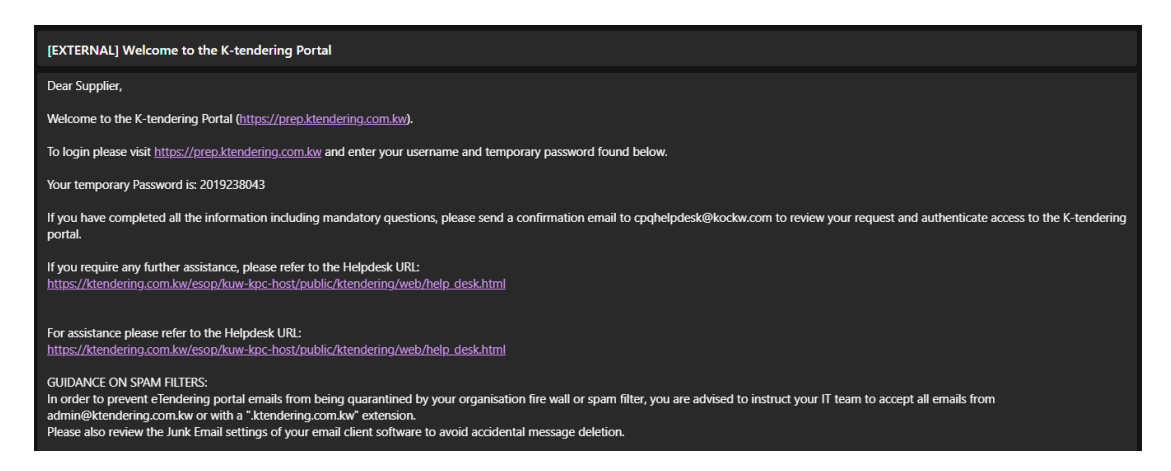

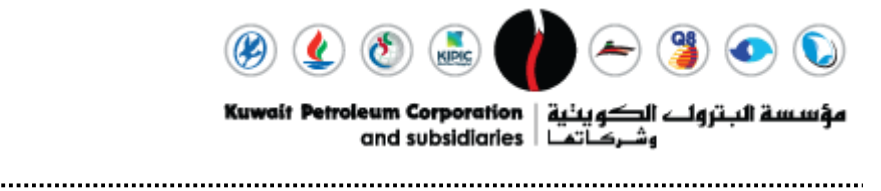

7. Enter your username and password (which were received in the email) and click on "Continue".

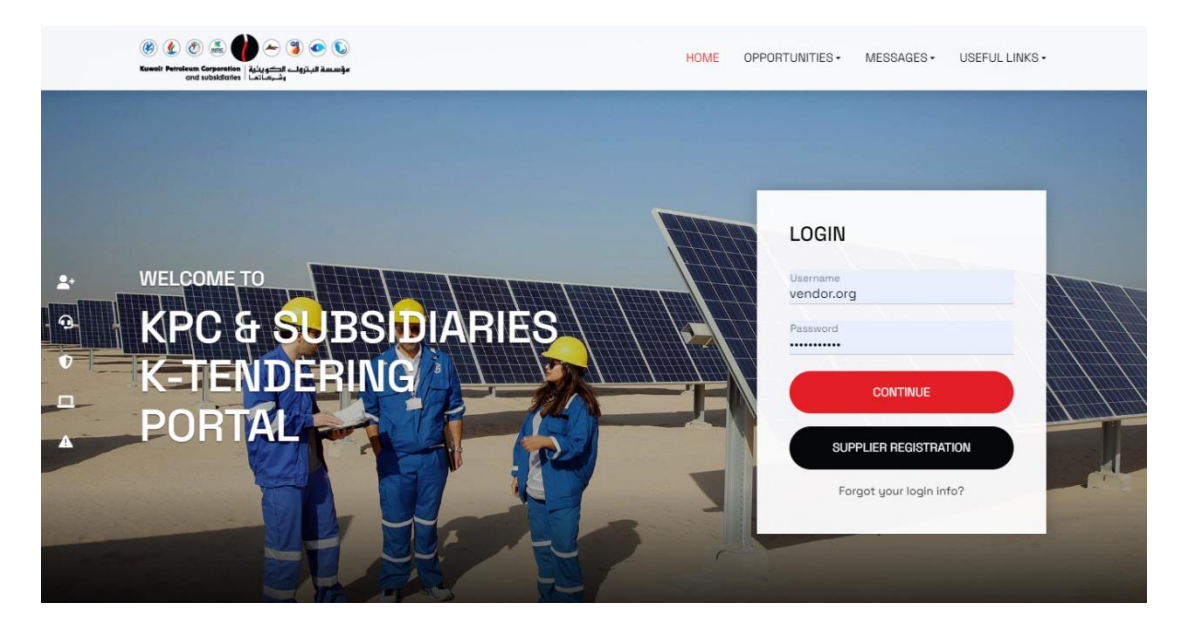

8. Read the User Agreement, choose the "I agree" option if you agree with the user agreement, or else choose either, then click "Continue".

| Add                                                                                                    | be PDF File |
|----------------------------------------------------------------------------------------------------|-------------|
| K-Tendering Portal Disclaimer                                                                                                    |             |
| 1. Introduction                                                                                                    | •           |
| Kuwait Petroleum Corporation and Subsidiaries, hereinafter referred to as "K-Companies", owns and operates K-Tendering Portal. Please read this Disclaimer carefully before using K-Tendering Portal. By using K-Tendering Portal, you signify y assent to these this Disclaimer. If you do not agree to this Disclaimer, please do not use K-Tendering Portal. Kuwait Petroleum Corporation and Subsidiaries may modify this Disclaimer, as it deems necessary, at any time and without notice. | /our        |
| The Disclaimer is intended to serve the commercial requirements of Company and its business partners and contains a basic set of provisions which can ensure that electronic commercial transactions, hereinafter referred to as 'e-Transactio be concluded by business partners within a sound framework.                                                                                                    | ons", may   |
| In addition to entering into the Disclaimer with the Company, the Business Partner must take appropriate steps to ensure compliance with its own national and local laws, in particular with regard to:                                                                                                    |             |
| Storage of documents and messages     Otata protection.     Zuse of Cookies                                                                                                    |             |
| K-Tendering Portal uses 'cookie' which are small flies placed on your computer by the browser. We use cookies:                                                                                                    | -           |
| I HAVE READ AND AGREE TO THE ESOURCING USER AGREEMENT                                                                                                    |             |
| O lagree                                                                                                    |             |
| O I do not agree                                                                                                    |             |
| Continue                                                                                                    |             |
|                                                                                                    |             |
|                                                                                                    |             |

9. Then set a new password and click submit.

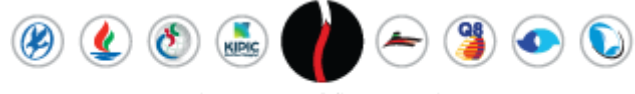

مؤسسة البتروات الكوينية | Kuwait Petroleum Corporation وشركاتما | and subsidiaries

| Specify   | a new Password in order to proceed                                                                                                    |
|-----------|----------------------------------------------------------------------------------------------------|
| 8         | For reasons of security you are required to<br>change your Password.<br>Please enter a new Password in the fields<br>below, and click "Submit" to continue.                                                                                                    |
| 0         | Passwords must contain at least 6 characters<br>Password must be different from login<br>New password must be different from the<br>previous 3 passwords<br>Passwords must contain both alphabetic and<br>numeric characters, including at least one of<br>the following special characters: \L£<br>$\$\$ |
| New Pass  | word                                                                                                    |
| Confirm P | assword                                                                                                    |
| Cance     | Submit                                                                                                    |

\_\_\_\_\_

10. When the supplier logs in, they will be directed to the Registration page until the request is approved by K companies.

| Registration Data                    |                                                                                                    | Close Save & Continue                                                                                                    |
|--------------------------------------|----------------------------------------------------------------------------------------------------|----------------------------------------------------------------------------------------------------|
| Index                                | $\rightarrow$ V organisation Details                                                                                             |                                                                                                    |
| ✓ Main Organisation Data             |                                                                                                    |                                                                                                    |
| Registration Data                    | Organisation Name (enter full name in English with no<br>abbreviations)<br>Vendor Organisation                                   | Organisation Name (In the local language. E.g. enter<br>organisation name in Chinese if the company is based in<br>China) |
| <ul> <li>Onboarding Pages</li> </ul> | · · · · · · · · · · · · · · · · · · ·                                                                                            | Vendor Organisation                                                                                                    |
| 1.Supplier Registration              |                                                                                                    |                                                                                                    |
| Registration Confirmation            | <ul> <li>Registered office Address (Manufacturers shall register<br/>with their exact manufacturing facility address)</li> </ul> | * Country                                                                                                    |
| ✓ Registration Confirmation          | DMC                                                                                                    | UNITED ARAB EMIRATES -                                                                                                    |
| 📀 Status Summary                     |                                                                                                    |                                                                                                    |
|                                      | * Postal Code                                                                                                    | * State/County                                                                                                    |
|                                      | 25315                                                                                                    | Dubai 🗸                                                                                                    |
|                                      | * Main Organisation Phone Number                                                                                                 | * City                                                                                                    |
|                                      | 00971553797165                                                                                                    | Dubai                                                                                                    |
|                                      |                                                                                                    |                                                                                                    |

11. The K company will send an email to the supplier if they need to update any forms.

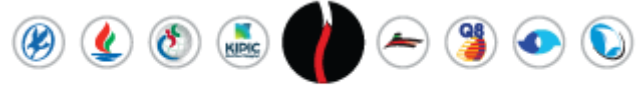

مؤسسة البتروات الكوينية | Kuwait Petroleum Corporation وشركاتما | and subsidiaries

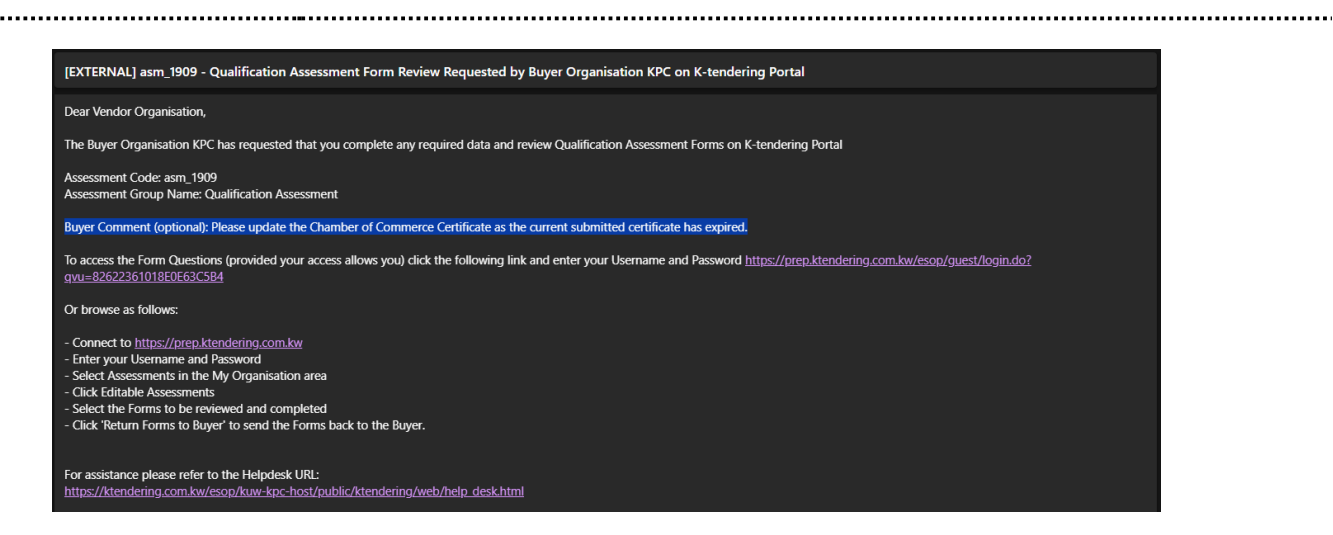

Note: The supplier can access the portal through the link in the email to update the form based on buyer comments.

12. Once the supplier is approved for registration, they will receive an email alert from the portal confirming that the supplier has been activated.

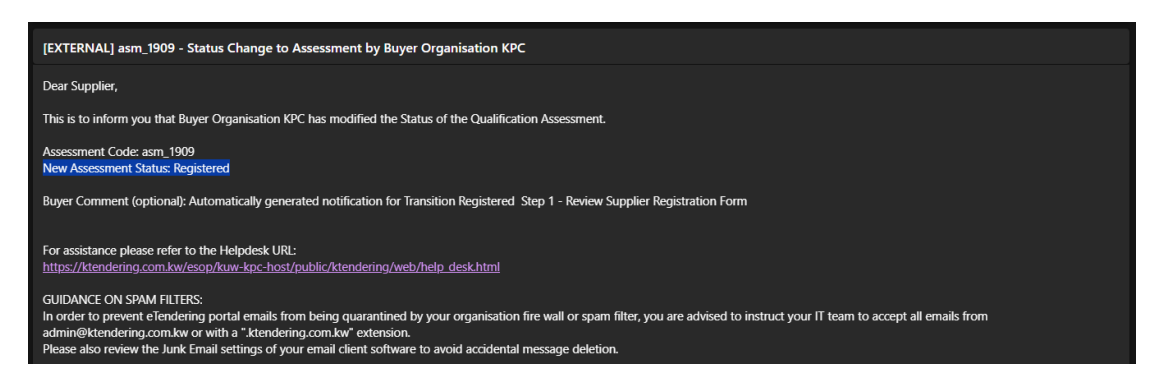

13. After completing the registration process, users can log in with their username and password to access the main portal.

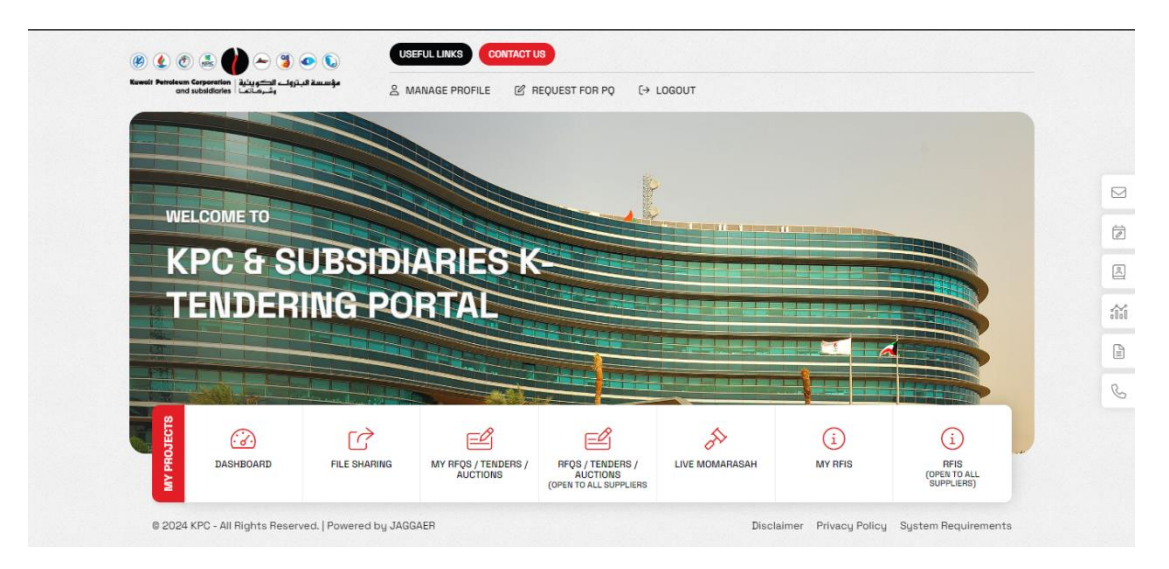